## Orientações sobre a Submissão de Notificação

Caros pesquisadores[as], as orientações apresentadas abaixo, visam auxiliar a compreensão do envio de **Notificação,** atendendo as legislações do Conselho Nacional da Saúde [CNS] e da Comissão Nacional de Ética em Pesquisa [Conep] e, não as substituem.

Esta funcionalidade deve ser utilizada quando houver a necessidade do encaminhamento de documentos ao CEP/Conep. Alguns dos documentos que podem ser encaminhados por este meio são: Envio de Relatório Final; Envio de Relatório Parcial; Carta de Autorização da Instituição; Comunicação de Início do Projeto; Comunicação de Término do Projeto; Envio de Relatório de Cancelamento; Envio de Relatório de Início do Projeto; Envio de Relatório de Relatór

Somente será permitido o envio de Notificação em Protocolos de Pesquisa **aprovados.** Registra-se, que o(s) documento(s) encaminhado(s) por meio de Notificação, não devem constar alteração no conteúdo do Protocolo de Pesquisa previamente aprovado.

No caso do Envio de Relatório Final; Envio de Relatório Parcial; Envio de Relatório de Cancelamento; Envio de Relatório de Suspensão de Projeto; e, outros; o documento será apreciado pela instância que o analisou inicialmente (CEP e/ou Conep), sendo emitido parecer consubstanciado sobre.

## Como enviar uma Notificação

|                                   | GERI                                                                                                    | R PESQUISA                                                            |                            |                              |                                                         |                        |                                       |                                 |            |      |
|-----------------------------------|----------------------------------------------------------------------------------------------------|-----------------------------------------------------------------------|----------------------------|------------------------------|---------------------------------------------------------|------------------------|---------------------------------------|---------------------------------|------------|------|
|                                   | Para                                                                                                    | adastrar um novo proje                                                | eto, clique a              | qui: Nova Submissão P        | ara cadastrar projetos aprovados ante                   | riores à Plataform     | a Brasil, cli                         | que aqui: <mark>Projet</mark> i | anterior   |      |
|                                   | BUSC                                                                                                    | AR PROJETO DE PESQ                                                    | UISA:                      |                              |                                                         |                        |                                       |                                 |            |      |
| Faça o login na Plataforma Brasil | Titul                                                                                                    | Titulo do Projeto de Pesquisa:                                        |                            |                              |                                                         |                        |                                       | CAAE:                           |            |      |
| e. em seguida, visualizará a tela |                                                                                                    |                                                                       |                            |                              |                                                         |                        |                                       |                                 |            |      |
| conforma imagam ao lada           | Pesquisador Responsável: Última Modific                                                                                                    |                                                                       |                            |                              | Última Modificaç                                        | ào:                    | Tipo de Projeto                       |                                 |            |      |
| comorme imagem ao iado.           |                                                                                                    |                                                                       |                            |                              |                                                         |                        |                                       | Selecio                         | ne 👻       |      |
|                                   | Pala                                                                                                    | vra-chave:                                                            |                            |                              | _                                                       |                        |                                       |                                 |            |      |
|                                   |                                                                                                    |                                                                       |                            |                              |                                                         |                        |                                       |                                 |            |      |
| m Lista de Projetos de Pesquisa   | 6C 5/1                                                                                                    | UAÇÃO DA PESQUISA                                                     |                            |                              |                                                         |                        |                                       |                                 |            |      |
|                                   | 1                                                                                                    | Marcar Todas                                                          |                            | _                            |                                                         |                        |                                       |                                 |            |      |
| clique na lupa 🔎                  | Aprovado     Aprovado no CEP     Acrovado no CEP     Recurso     En Apreciação Ética     Zendência Documental Emitida pela CONEP     Recurso |                                                                       |                            |                              |                                                         | Recurso S<br>Recurso S | Submetido ao CEP<br>Submetido à CONEP |                                 |            |      |
|                                   | 1                                                                                                    | Em Edição                                                             |                            | Pe                           | ndência Documental Emitida pelo CEP                     | 5                      | Recurso n                             | ão Aprovado no C                | EP         |      |
|                                   |                                                                                                    | <ul> <li>Em Recepção e Valid</li> <li>Não Aprovado - Não (</li> </ul> | ação Docum<br>Cabe Recursi | ental 🖸 Pe<br>o 🖸 Pe         | ndência Emitida pela CONEP<br>Indência Emitida pelo CEP | 5                      | Retirado<br>Retirado p                | elo Centro Coordi               | mador      |      |
| Anéo realizar esta ação           | 1                                                                                                    | Não Aprovado na CO                                                    | NEP                        | _                            |                                                         | -                      |                                       |                                 |            |      |
| Apos realizar esta ação,          |                                                                                                    |                                                                       |                            |                              |                                                         |                        |                                       |                                 |            | _    |
| aparecerá uma nova Aba.           |                                                                                                    |                                                                       |                            |                              |                                                         | ascar Projeto de P     | esquisa                               |                                 | mpar       |      |
|                                   | LISTA                                                                                                    | DE PROJETOS DE PES                                                    | QUISA:                     |                              |                                                         |                        |                                       |                                 |            |      |
|                                   | Tipo #                                                                                                    | CAAE *                                                                | Versão *                   | Pesquisador<br>Responsável * | Comité de Ética *                                       | Instituição *          | Origem <sup>®</sup>                   | Última<br>Apreciação *          | Situação ® | Ação |
|                                   |                                                                                                    |                                                                       |                            |                              |                                                         |                        |                                       |                                 |            |      |

| observe novamente em Lista de       | - LISTA DE APRECI       | AÇÕES DO PROJET              | 0        |             |               |            |                                 |            |
|-------------------------------------|-------------------------|------------------------------|----------|-------------|---------------|------------|---------------------------------|------------|
| ojetos de Pesquisa, que haverá      | Apreciação <sup>a</sup> | Pesquisador<br>Responsável * | Versão * | Submissão * | Modificação * | Situação * | Exclusiva do<br>Centro Coord. * | Ações      |
| Jatro Icones em Açoes, clique       | PO                      | PB                           | 1        | 00/00/0000  | 00/00/0000    | Aprovado   | Não                             | ₽€*        |
| n 👩 para <u>Enviar Notificação.</u> |                         |                              |          |             |               |            |                                 | Enviar Not |

|                                              | NOTIFICAÇÃO<br>Título da Pesquisa:<br>Pesquisador Principal: |            |               |
|----------------------------------------------|--------------------------------------------------------------|------------|---------------|
| Ao clicar em 👩<br>para enviar a Notificação, | * Tipo de Notificeção;<br>Selecione •<br>* Detalhe:          | 1          |               |
| aparecerá a seguinte tela:                   | Tipo de Notificação<br>Justificativa:                        | Nome Autor | Tamanho Ações |
|                                              |                                                              |            |               |

Em <u>Tipo de Notificação</u>, selecione o tipo de **Notificação** que deseja encaminhar e clique em <u>Anexar</u> para selecionar o arquivo desejado. Preste atenção no nome definido para o arquivo, seu tamanho e extensão. A Plataforma Brasil não aceita caracteres especiais e espaços em branco. Quando isto acontecer, aparecerá a mensagem: " O nome definido para o arquivo carregado é inválido. Certifique-se de que o nome do arquivo não contém caracteres especiais e espaços em branco. Para ligar as palavras utilize o underscore "\_" Ex: Texto\_teste. Pois todos os arquivos incluídos no sistema serão verificados.". Também, somente aceitará arquivos nas seguintes extensões: BMP, DOC, DOCX, GIF, JPG, JPEG, ODD, ODP, ODS, ODT, PDF, PNG, PPT, PTX, TXT, XLS, XLSX, com 20 MB de tamanho máximo.

Em Justificativa, poderá informar ao CEP/Conep sobre o arquivo enviado.

Para finalizar o processo, clique em <u>Enviar Notificação</u>. Feito isto, na parte superior da tela aparecerá a mensagem: "① Notificação enviada com sucesso".

Caso tenha mais alguma dúvida sobre o envio de notificações, assista o passo a passo para envio no vídeo **"Envio de Notificação na Plataforma Brasil"** elaborado pela Conep.

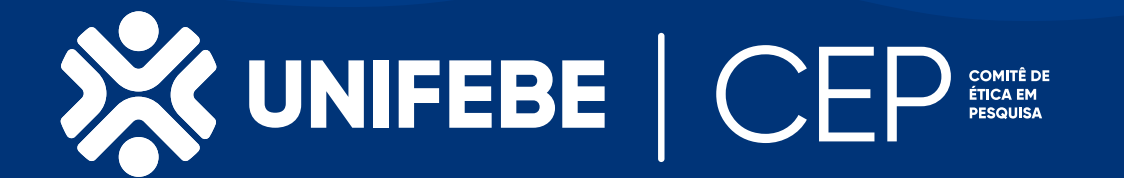